# Configuración de la captura de paquetes AP en los controladores inalámbricos Catalyst 9800

# Contenido

Introducción Antecedentes Prerequisites Requirements Componentes Utilizados Configuración Diagrama de la red Configuraciones Verificación Troubleshoot

# Introducción

Este documento describe cómo utilizar la función de captura de paquetes del punto de acceso (AP).

#### Antecedentes

Esta función solo está disponible para los AP del IOS de Cisco (como AP 3702) y, por lo tanto, se ha dejado de utilizar después de la versión 17.3 del IOS XE de Cisco.

Esta solución es reemplazada por la captura inteligente con DNAC, o como alternativa configurando el AP en modo sniffer.

La función Captura de paquetes AP le permite realizar capturas de paquetes en el aire con poco esfuerzo. Cuando la función está habilitada, una copia de todos los paquetes inalámbricos especificados y las tramas enviadas y recibidas desde/hacia AP desde/hacia una dirección MAC inalámbrica específica por el aire, se reenvía a un servidor de Protocolo de transferencia de archivos (FTP), donde puede descargarlo como archivo .pcap y abrirlo con su herramienta de análisis de paquetes preferida.

Una vez que se inicia la captura de paquetes, el AP al que está asociado el cliente crea un nuevo archivo .pcap en el servidor FTP (asegúrese de que el nombre de usuario especificado para el inicio de sesión FTP tenga derechos de escritura). Si el cliente se desplaza, el nuevo AP crea un nuevo archivo .pcap en el servidor FTP. Si el cliente se mueve entre los identificadores del conjunto de servicios (SSID), el AP mantiene activa la captura de paquetes para que pueda ver todas las tramas de administración cuando el cliente se asocie al nuevo SSID.

Si realiza la captura en un SSID abierto (sin seguridad), podrá ver el contenido de los paquetes de datos, pero si el cliente está asociado a un SSID seguro (un SSID protegido por contraseña o seguridad 802.1x), la parte de datos de los paquetes de datos se cifrará y no podrá verse en texto sin formato.

# Prerequisites

#### Requirements

Cisco recomienda que tenga conocimiento sobre estos temas:

- Interfaz de línea de comandos (CLI) o interfaz gráfica de usuario (GUI) para acceder a los controladores inalámbricos.
- Servidor FTP
- .pcap, archivos

#### **Componentes Utilizados**

- 9800 WLC v16.10
- AP 3700
- Servidor FTP

La información que contiene este documento se creó a partir de los dispositivos en un ambiente de laboratorio específico. Todos los dispositivos que se utilizan en este documento se pusieron en funcionamiento con una configuración verificada (predeterminada). Si tiene una red en vivo, asegúrese de entender el posible impacto de cualquier comando.

#### Configuración

Diagrama de la red

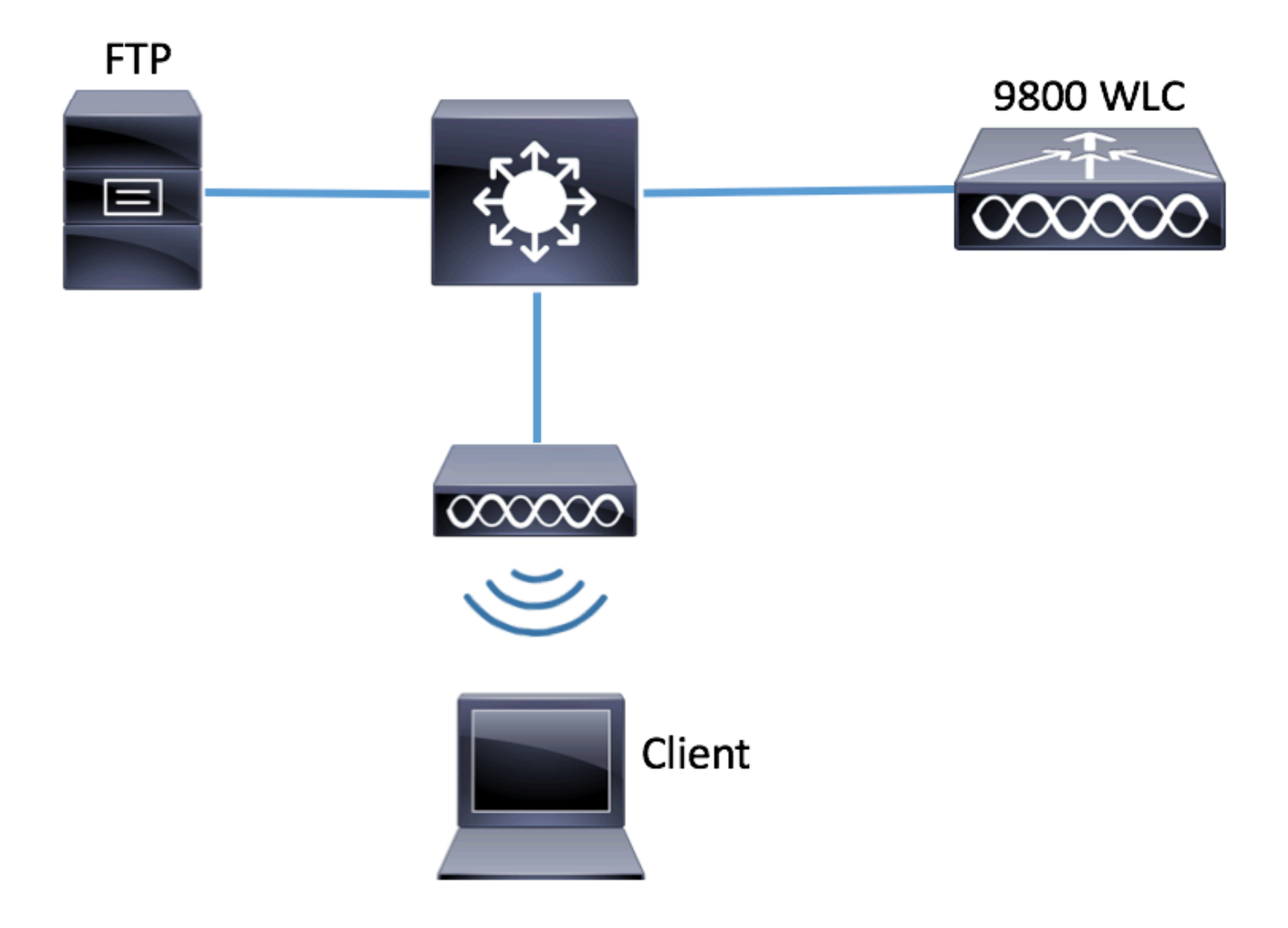

#### Configuraciones

Antes de la configuración, verifique cuáles serían los AP a los que el cliente inalámbrico podría conectarse.

Paso 1. Verifique la etiqueta Site actual asociada a los AP que el cliente inalámbrico podría utilizar para conectarse.

GUI:

#### Vaya a Configuration > Wireless > Access Points .

| Q Search Menu Items |   | Access Poi                                                          | nts                       |                |        |                   |            |                        |                      |                 |  |
|---------------------|---|---------------------------------------------------------------------|---------------------------|----------------|--------|-------------------|------------|------------------------|----------------------|-----------------|--|
| ashboard            |   | <ul> <li>✓ All Access Points</li> <li>Number of AP(s): 1</li> </ul> |                           |                |        |                   |            |                        |                      |                 |  |
| Monitoring          | > | AP Name "I                                                          | s equal to" 37            | 02-02 × V      |        |                   |            |                        |                      |                 |  |
|                     | > | AP ~                                                                | 40                        | Base v         | 10     | A                 | 0          | Dulla                  | 0.4                  | 25              |  |
|                     | > | Name<br>▲                                                           | AP ~<br>Model             | MAC            | Mode ~ | Admin V<br>Status | Status     | Tag                    | Tag                  | Tag             |  |
| X Troubleshooting   |   | 3702-02                                                             | AIR-<br>CAP3702I-<br>A-K9 | f07f.06ee.f590 | Local  | Enabled           | Registered | default-<br>policy-tag | default-<br>site-tag | defau<br>rf-tag |  |

# show ap tag summary | inc 3702-02

3702-02 f07f.06e1.9ea0 **default-site-tag** default-policy-tag default-rf-tag No Default Paso 2. Compruebe el perfil de unión de PA asociado a esa etiqueta de sitio

GUI:

#### Vaya a Configuration > Tags & Profiles > Tags > Site > Site Tag Name

| Q Search Menu Items |    | Manage Tags      |   |
|---------------------|----|------------------|---|
| Dashboard           |    | Policy Site RF   | A |
| Monitoring          | >  | + Add × Delete   |   |
| Configuration       | >  | Site Tag Name    |   |
| Administration      | `` | ST1              |   |
|                     | -  | ST2              |   |
| Troubleshooting     |    | default-site-tag |   |

Tome nota del perfil de unión al PA asociado

# Edit Site Tag

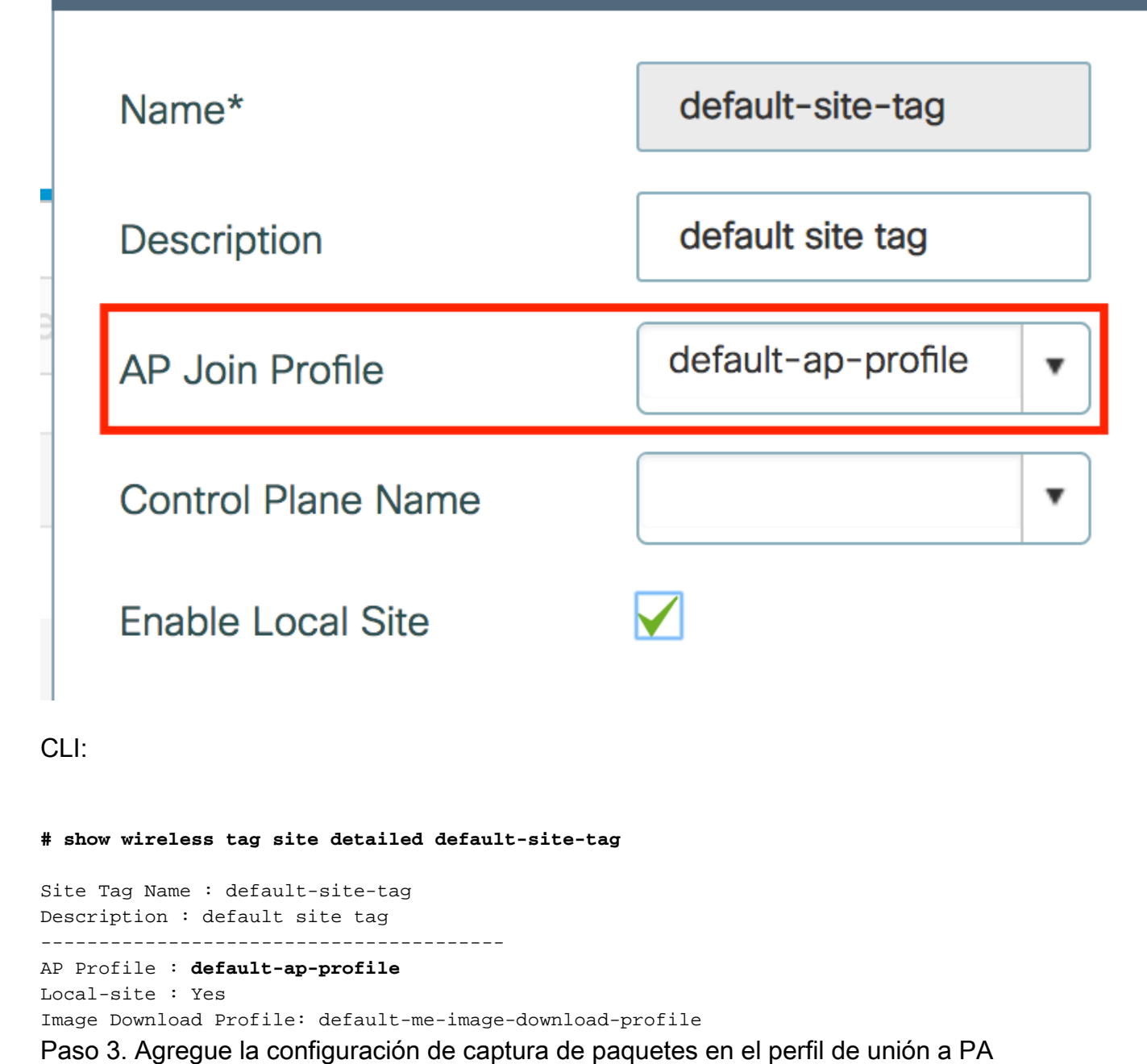

GUI:

Navegue hasta Configuration > Tags & Profiles > AP Join > AP Join Profile Name > AP > Packet Capture y agregue un nuevo perfil de captura de paquetes AP.

| Q Search Menu Items          | AP JOIN PROFILE        | Edit AP Join Profile                         |  |  |  |  |  |  |  |
|------------------------------|------------------------|----------------------------------------------|--|--|--|--|--|--|--|
|                              |                        | General Client CAPWAP AP Management Rogue AP |  |  |  |  |  |  |  |
| 🔜 Dashboard                  | + Add × Delete         | General Hyperlocation BLE Packet Capture     |  |  |  |  |  |  |  |
|                              | AP Join Profile Name   |                                              |  |  |  |  |  |  |  |
|                              | default-ap-profile     | AP Packet Capture Profile Search or Select   |  |  |  |  |  |  |  |
| Configuration                | >  4 4 1 ► ► 10 • iter | ems                                          |  |  |  |  |  |  |  |
| O Administration             | >                      |                                              |  |  |  |  |  |  |  |
| <sup>3</sup> Troubleshooting |                        |                                              |  |  |  |  |  |  |  |

Seleccione un nombre para el perfil de captura de paquetes e introduzca los detalles del servidor

FTP al que los AP envían la captura de paquetes. Asegúrese también de seleccionar el tipo de paquetes que desea monitorear.

Tamaño del búfer = 1024-4096

#### Duración = 1-60

| Create a new packet of   | capture profile   |                      |                 |
|--------------------------|-------------------|----------------------|-----------------|
| Name*                    | Capture-all       | Packet Classifiers   |                 |
| Description              | Enter Description | 802.11 Control       |                 |
| Buffer Size (KB)*        | 2048              | 802.11<br>Management |                 |
| Duration (min)*          | 10                | 802.11 Data          |                 |
| Truncate Length (bytes)* | 0                 | Dot1x                |                 |
| FTP Details              |                   | ARP                  |                 |
|                          |                   | IAPP                 |                 |
| Server IP                | 172.16.0.6        | IP                   |                 |
| File Path                | /home/backup      | Broadcast            |                 |
| UserName                 | backup            | Multicast            |                 |
| Password                 |                   | ТСР                  |                 |
|                          |                   |                      |                 |
| Password Type            | clear 🔻           | TCP Port             | 0               |
|                          |                   | UDP                  |                 |
|                          |                   | UDP Port             | 0               |
| ່ວ Cancel                |                   |                      | ✓ Save X Delete |

#### Una vez guardado el perfil de captura, haga clic en Update & Apply to Device .

| FTP Details          | ARP  |                          |  |  |
|----------------------|------|--------------------------|--|--|
| Server IP 172.16.0.6 | IAPP |                          |  |  |
| Cancel               |      | Update & Apply to Device |  |  |

CLI:

| # | config t |         |    |                |             |
|---|----------|---------|----|----------------|-------------|
| # | wireless | profile | ap | packet-capture | Capture-all |

```
# classifier arp
# classifier broadcast
# classifier data
# classifier dot1x
# classifier iapp
# classifier ip
# classifier tcp
# ftp password 0 backup
# ftp path /home/backup
# ftp serverip 172.16.0.6
# ftp username backup
# exit
# ap profile default-ap-profile
# packet-capture Capture-all
# end
# show wireless profile ap packet-capture detailed Capture-all
Profile Name : Capture-all
Description :
_____
Buffer Size : 2048 KB
Capture Duration : 10 Minutes
Truncate Length : packet length
FTP Server IP:172.16.0.6FTP path:/home/backupFTP Username:backup
Packet Classifiers
 802.11 Control : Enabled
 802.11 Mgmt : Enabled
               : Enabled
 802.11 Data
 Dot1x
                : Enabled
                : Enabled
 ARP
 IAPP
               : Enabled
               : Enabled
 IΡ
 TCP
               : Enabled
 TCP port
               : all
               : Disabled
 UDP port
Broadcast
  UDP
                : all
               : Enabled
```

Paso 4. Asegúrese de que el cliente inalámbrico que desea monitorear ya esté asociado a cualquiera de los SSID y a uno de los AP que ha asignado la etiqueta donde se asignó el perfil de unión del AP con la configuración de captura de paquetes; de lo contrario, no se puede iniciar la captura.

Sugerencia: Si desea solucionar el problema por el que un cliente no puede conectarse a un SSID, puede conectarse a un SSID que funcione correctamente y luego desplazarse al SSID que falla, la captura sigue al cliente y captura toda su actividad.

GUI:

Multicast

Vaya a Monitoring > Wireless > Clients .

: Disabled

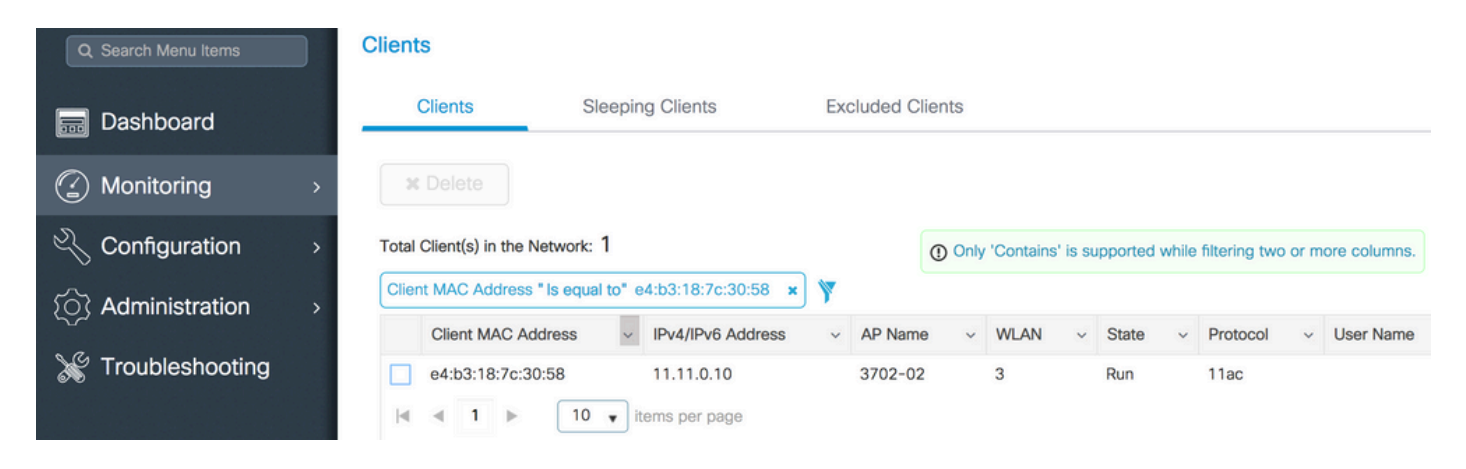

CLI:

#### # show wireless client summary | inc e4b3.187c.3058

e4b3.187c.3058 3702-02 3 Run 11ac **Paso 5. Iniciar la captura** 

GUI:

Vaya a Troubleshooting > AP Packet Capture

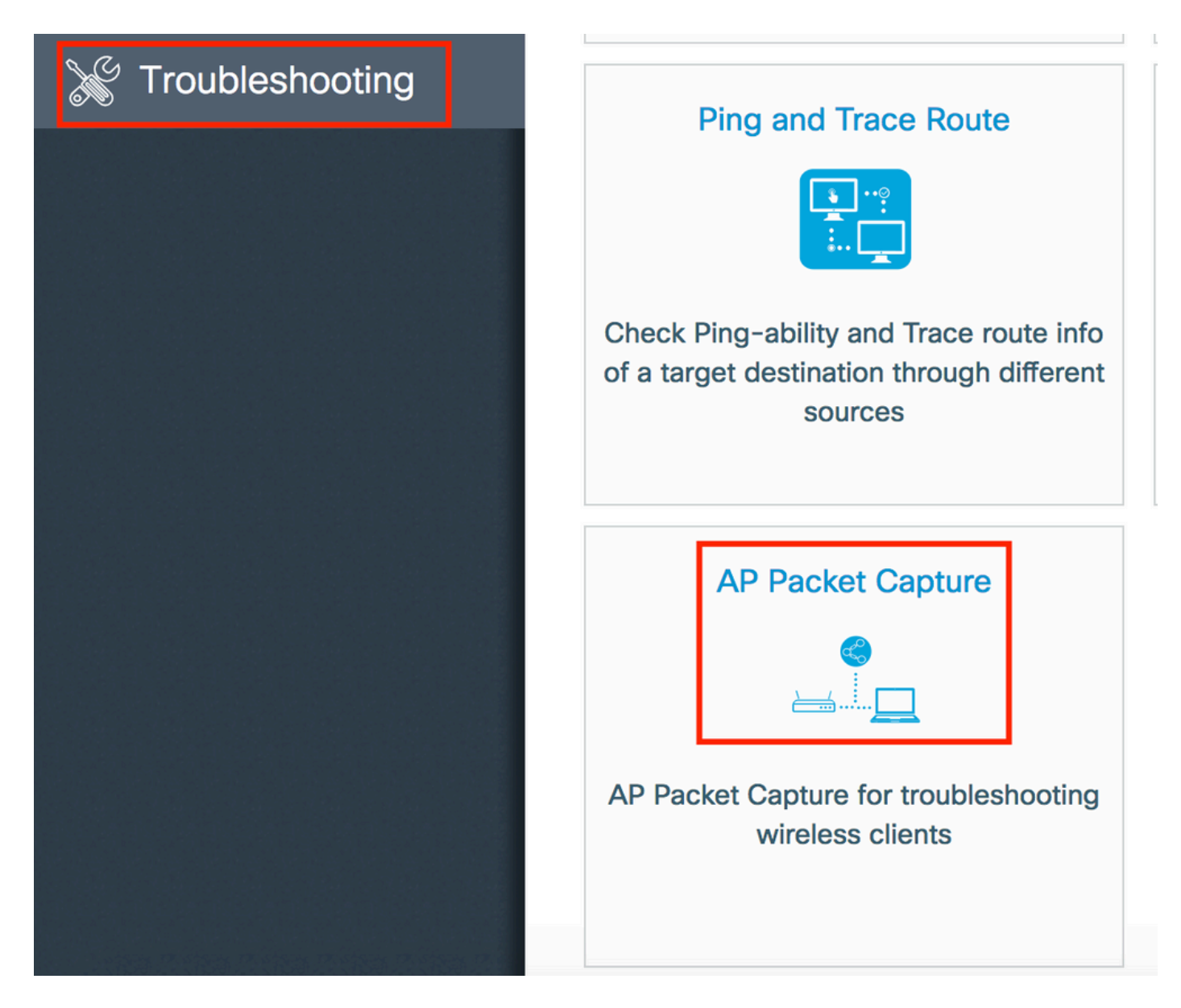

Introduzca la dirección MAC del cliente que desea supervisar y seleccione el **modo de captura.** Auto significa que cada AP al que se conecta el cliente inalámbrico, crea un nuevo archivo .pcap automáticamente. **Static** le permite elegir un AP específico para monitorear el cliente inalámbrico.

Inicie la captura con Start.

| Q Search Menu Items | Troubleshooting : AP Packet Capture<br>← Back to TroubleShooting Menu |
|---------------------|-----------------------------------------------------------------------|
| 📰 Dashboard         | Start Packet Capture                                                  |
| Monitoring >        | Client MAC Address*                                                   |
| Configuration >     | Capture Mode                                                          |
| () Administration > | ✓ Start                                                               |
| 💥 Troubleshooting   |                                                                       |
|                     | Currently Active Packet Capture Sessions                              |
|                     | Client MAC Address v AP MAC Address v Mode                            |
|                     | I I I I I I I I I I I I I I I I I I I                                 |

A continuación, puede ver el estado actual de la captura:

| Cu | irrently Active Packet | t Capture Se | essions           |   |        |               |   |                  |     |                      |
|----|------------------------|--------------|-------------------|---|--------|---------------|---|------------------|-----|----------------------|
|    | Client MAC Address     | ~            | AP MAC Address    | ~ | Mode ~ | Capture State | ~ | Site Tag Name    | Sto | op AP Packet Capture |
|    | e4:b3:18:7c:30:58      |              | f0:7f:06:ee:f5:90 |   | Auto   | Idle          |   | default-site-tag | C   | Stop                 |
| 1  | ≪ 1 ⊨ ⊨                | 10 🔹 iter    | ms per page       |   |        |               |   |                  |     | 1 - 1 of 1 items     |

#### CLI:

# ap packet-capture start <E4B3.187C.3058> auto
Paso 6. Detener la captura

Una vez capturado el comportamiento deseado, detenga la captura mediante la GUI o la CLI:

GUI:

| Cu | rrently Active Packet ( | Capture Se | essions           |   |      |        |               |        |                  |    |                        |
|----|-------------------------|------------|-------------------|---|------|--------|---------------|--------|------------------|----|------------------------|
|    | Client MAC Address      | ~          | AP MAC Address    | ~ | Mode | $\sim$ | Capture State | $\sim$ | Site Tag Name    | ×. | Stop AP Packet Capture |
|    | e4:b3:18:7c:30:58       |            | f0:7f:06:ee:f5:90 |   | Auto |        | Idle          |        | default-site-tag |    | Stop                   |
| ₫  | ⊲ 1 ⊳ ⊳∣                | 10 🔹 iter  | ms per page       |   |      |        |               |        |                  |    | 1 - 1 of 1 items       |

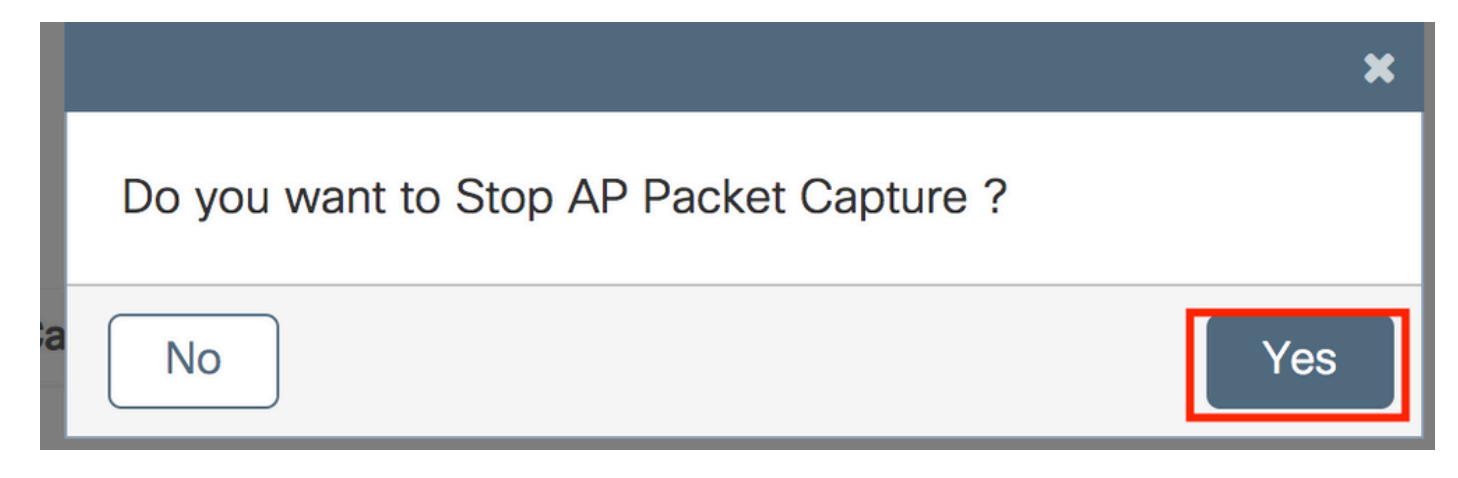

CLI:

# ap packet-capture stop <E4B3.187C.3058> all
Paso 7. Recopile el archivo .pcap del servidor FTP

Debe encontrar un archivo con el nombre <ap-name><9800-wlc-name>-<##file><day><month><year>\_<hour><minute><second>.pcap

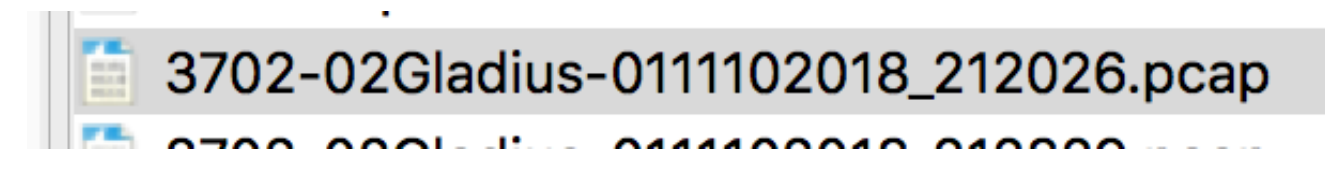

Paso 8. Puede abrir el archivo con la herramienta de análisis de paquetes que prefiera.

| ••     | •                           |                 | 3702-02Gladius-011110201 | 8_212026.pcap |                 |
|--------|-----------------------------|-----------------|--------------------------|---------------|-----------------|
|        | ۹ 🖸 🗶 🗋 🔳 🎯 ⊿               | * * 😫 🖌 🛓 🔒     |                          |               |                 |
| 📕 wlan | n.addr == E4:B3:18:7C:30:58 |                 |                          |               |                 |
| No.    | Time Source MAC             | Destination MAC | Source                   | Destination   | Info            |
|        | 223 16:21:16.603957         |                 | 11.11.0.10               | 11.11.0.1     | Echo (ping) rec |
|        | 224 16:21:16.603957         |                 | 11.11.0.1                | 11.11.0.10    | Echo (ping) rep |
|        | 233 16:21:17.615950         |                 | 11.11.0.10               | 11.11.0.1     | Echo (ping) rec |
|        | 234 16:21:17.615950         |                 | 11.11.0.1                | 11.11.0.10    | Echo (ping) rep |
|        | 235 16:21:18.639951         |                 | 11.11.0.10               | 11.11.0.1     | Echo (ping) rec |
|        | 236 16:21:18.639951         |                 | 11.11.0.1                | 11.11.0.10    | Echo (ping) rep |
|        | 237 16:21:19.455970         |                 | 10.88.173.49             | 11.11.0.10    | Application Dat |
|        | 238 16:21:19.459967         |                 | 11.11.0.10               | 10.88.173.49  | Destination un  |
|        | 239 16:21:19.663951         |                 | 11.11.0.10               | 11.11.0.1     | Echo (ping) rec |
|        | 240 16:21:19.663951         |                 | 11.11.0.1                | 11.11.0.10    | Echo (ping) rep |
|        | 241 16:21:20.507969         |                 | 10.88.173.49             | 11.11.0.10    | Application Dat |
|        | 242 16:21:20.507969         |                 | 11.11.0.10               | 10.88.173.49  | Destination unr |

# Verificación

Puede utilizar estos comandos para verificar la configuración de la función de captura de paquetes.

| # show ap st | atus packet-capture  | 2                   |              |
|--------------|----------------------|---------------------|--------------|
| Number of C  | lients with packet o | capture started : 1 |              |
| Client MAC   | Duration(secs)       | Site tag name       | Capture Mode |
| e4b3.187c.30 | )58 600              | default-site-tag    | auto         |

# show ap status packet-capture detailed e4b3.187c.3058

| Client MAC Address     | : e4b3.187c.3058   |         |
|------------------------|--------------------|---------|
| Packet Capture Mode    | : auto             |         |
| Capture Duration       | : 600 seconds      |         |
| Packet Capture Site    | : default-site-tag |         |
|                        |                    |         |
| Access Points with sta | ltus               |         |
| AP Name                | AP MAC Addr        | Status  |
|                        |                    |         |
| APf07f.06e1.9ea0       | f07f.06ee.f590     | Started |

### Troubleshoot

Puede seguir estos pasos para resolver problemas de esta función:

Paso 1. Habilitar condición de depuración

```
# set platform software trace wireless chassis active R0 wncmgrd all-modules debug
Paso 2. Reproducir el comportamiento
```

Paso 3. Compruebe la hora actual del controlador para poder realizar un seguimiento de la hora de inicio de sesión

# show clock
Paso 4. Recopilar los registros

# show logging process wncmgrd internal | inc ap-packet-capture
Paso 5. Vuelva a establecer la condición de registros en los valores predeterminados.

# set platform software trace wireless chassis active R0 wncmgrd all-modules notice

**Nota**: Es muy importante que después de una sesión de troubleshooting establezca los niveles de logs para evitar la generación de logs innecesarios.

#### Acerca de esta traducción

Cisco ha traducido este documento combinando la traducción automática y los recursos humanos a fin de ofrecer a nuestros usuarios en todo el mundo contenido en su propio idioma.

Tenga en cuenta que incluso la mejor traducción automática podría no ser tan precisa como la proporcionada por un traductor profesional.

Cisco Systems, Inc. no asume ninguna responsabilidad por la precisión de estas traducciones y recomienda remitirse siempre al documento original escrito en inglés (insertar vínculo URL).